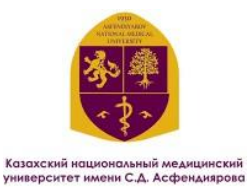

## Инструкция по авторизации в Центре цифровых услуг

1. Перейдите на сайт Центра цифровых услуг по ссылке:

https://dsc.kaznmu.kz/

После этого нажимает на кнопку «Обходной лист».

Авторизация осуществляется через логин от учебного портала <u>Hero Study</u>.

При первом входе используйте пароль: 123456

| ✓ ③ Digital Service Center × +             |                                                                                  |                                                                  |                                   |
|--------------------------------------------|----------------------------------------------------------------------------------|------------------------------------------------------------------|-----------------------------------|
| ← → ଫ ଲି 😅 dsc.kaznmu.kz                   |                                                                                  |                                                                  | 🔍 🛧 🛃 🚓 Окно в режиме инкогнито 🚦 |
|                                            | ASFENDIYAROV<br>UNIVERSITY 803                                                   |                                                                  |                                   |
|                                            | Цифровой Университе<br>Ваш персональный цифровой помощик — все дл<br>одном место | ет КазНМУ<br>а студентов в                                       |                                   |
|                                            | Услуги и сервисы                                                                 |                                                                  |                                   |
| Daga                                       | Смена ФИО<br>те заявиту на совеку пичных данных<br>оклайн                        | С с с с с с с с с с с с с с с с с с с с                          |                                   |
|                                            | Полезные ресурсы<br>Hero Study Microsoft Teams                                   | Портал ДОТ                                                       |                                   |
| ✓ O Digital Service Center x +     ← → C බ |                                                                                  |                                                                  | - а ×                             |
| Добр<br>в Центр                            | о пожаловать<br>цифровых услуг                                                   | ASFENDIYAROV<br>UNIVERSITY 1930<br>Войдите в свою учетную запись |                                   |
| Авторизация осуш                           | ситета КазНМУ!<br>ествляется через логин от учебного<br>юртала Hero Study.       | <ul> <li>email</li> <li>password</li> <li>Войти</li> </ul>       |                                   |
|                                            |                                                                                  | A                                                                |                                   |

Рисунок 1. Авторизация на сайте Центра цифровых услуг

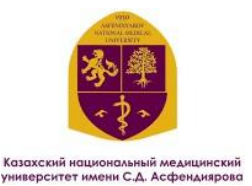

- 2. После авторизации будут доступны следующие услуги:
  - Смена ФИО
  - Получение обходного листа
  - Летний семестр

Для получения услуги необходимо нажать кнопку «Заказать услугу онлайн».

| 👻 📓 Digital S | Digital Service Center x +                                                                                                    |                                                                                                    |                                                                                                    |  |  |  |  |  |  |  |  |
|---------------|----------------------------------------------------------------------------------------------------|----------------------------------------------------------------------------------------------------|----------------------------------------------------------------------------------------------------|--|--|--|--|--|--|--|--|
| ← → C         | 🙃 😂 dsc.kaznmu.kz/app.php                                                                                                    |                                                                                                    | Q 🕁 🛃 Скно в режиме инкогнито 🗄                                                                                              |  |  |  |  |  |  |  |  |
|               | © mmm                                                                                                    |                                                                                                    | 曼 🦲 Тестов Тест Тестович                                                                                                    |  |  |  |  |  |  |  |  |
|               | <b>Цифровые услуги:</b><br>именение европальных дананск (омо)<br>Подача заявление на изненение фанклики, инение кулин отчества в<br>уковерситотской база данных | Оформление обходного листа<br>Создание и отсленизание обходного листа при завершение обучение,<br>перезода или отчислении<br>Хакоалть услугу выхоан | Летний сенестр<br>Залишитесь на курси Летнито сенестра и упучшите свое академические<br>ретультати<br>Хахазать услугу снезан |  |  |  |  |  |  |  |  |

Рисунок 2. Список доступных услуг после авторизации

После заказа услуги на открывшейся странице будет отображаться список согласующих и подписантов, а также статус прохождения согласования.

| V Digital Servi | ice Center × +                                                                                                    |                                    |                                               |                                              |                                                                                                    |                   |                                                |                                          |                | $\times$ |
|-----------------|----------------------------------------------------------------------------------------------------|------------------------------------|-----------------------------------------------|----------------------------------------------|----------------------------------------------------------------------------------------------------|-------------------|------------------------------------------------|------------------------------------------|----------------|----------|
| ← → C m         | dsc.kaznmu.kz/sait/obhodno                                                                                                    | pi.php                             |                                               |                                              |                                                                                                    |                   | <b>∝ ☆ ±</b>                                   | 🔒 Окно в реж                             | зиме инкогнито | :        |
| ē               | and the second second se |                                    |                                               |                                              |                                                                                                    | 🕳 д Те            | естов Тест Тесто                               | ович                                     |                | ^        |
|                 | Обходной лист №: 1                                                                                                    |                                    |                                               |                                              |                                                                                                    | Обновить статус 🕑 | Внимание!                                      |                                          |                |          |
|                 | Заявитель : <b>Домдағұлова Қарлығаш Шы</b> н                                                                                                    | ныбекқызы                          |                                               |                                              |                                                                                                    |                   | Перед заверш                                   | ением оформления                         |                |          |
|                 | Обходной лист оформляется для завершен                                                                                                    | ия процесса отчисления или выпу    | :ка. Пожалуйста, дождитесь подтверждения от г | Тес<br>всех подразделений. Статусы обн       | тов Тест Тестович                                                                                           |                   | обходного лис<br>передать доку<br>студенческую | та необходимо<br>(менты в<br>канцелярию. |                | 1        |
|                 | Если один из статусов отображается красн                                                                                                    | ым — это означает, что есть замеча | ния. Зайдите в Примечание, чтобы узнать прич  | ну и внести необходимые дейст                | вия.                                                                                                    |                   | Сдать в Студе<br>канцелярию р                  | нческую<br>аспечатанный<br>1 жаемперар   |                |          |
|                 | Дата подачи обходного листа :<br>2025-06-18 11:33:07                                                                                                    |                                    |                                               | оригинала Тра<br>отчисляющих<br>Диплома и пр | обходной лист, 1 экзентляр<br>оригинала Транскрипта (для<br>отчисляющикся), копию<br>Диплома и приложение к |                   | 1                                              |                                          |                |          |
|                 | Согласующие:                                                                                                    |                                    |                                               |                                              |                                                                                                    |                   | диплому на тр<br>выпускников)                  | ех языках (для                           |                | 1        |
|                 | ФИО                                                                                                    | Должность                          | Департамент                                   | Статус подтверждения                         | Дата согласования                                                                                           | Примечание        | Kopnyc N <sup>9</sup> 7,                       | кабинет 105.                             |                |          |
|                 | Есимбеков Баглан Ержигитович                                                                                                    | Системный администратор            | Центр цифровых услуг                          | На согласовании                              |                                                                                                    |                   |                                                |                                          |                | - 11     |
|                 | Мамирбаева Марина Сулаймановна                                                                                                    | Заведующий общежитием              | Общежитие-1                                   | На согласовании                              |                                                                                                    |                   | Прогресс of                                    | бходного листа:                          |                |          |
|                 | Романкулова Нуржамал Султановна                                                                                                    | Заведующий общежитием              | Общежитие-2                                   | На согласовании                              |                                                                                                    |                   | Завершено                                      | на - 0%                                  |                | - 11     |
|                 | Тойбекова Гулбану Серикбаевна                                                                                                    | Заведующий общежитием              | Общежитие-3                                   | На согласовании                              |                                                                                                    |                   |                                                |                                          |                |          |
|                 | Апбас Нуршат Сауқымбекқызы                                                                                                    | Заведующий общежитием              | Общежитие-5                                   | На согласовании                              |                                                                                                    |                   |                                                |                                          |                |          |
|                 | Апбас Нуршат Сауқымбекқызы                                                                                                    | Заведующий общежитием              | Общежитие-4                                   | На согласовании                              |                                                                                                    |                   |                                                |                                          |                | - 11     |
|                 | Бакибаева Айнур Абдижанаповна                                                                                                    | Заведующий общежитием              | Общежитие-8                                   | На согласовании                              |                                                                                                    |                   |                                                |                                          |                | - 11     |
|                 | Мейрбекова Куляш Раймбековна                                                                                                    | Руководитель библиотеки            | Научная библиотека                            | На согласовании                              |                                                                                                    |                   |                                                |                                          |                |          |
|                 | Кангожина Ажара Бейсеновна                                                                                                    | Бухгалтер (платник)                | Отдел по работе с обучающимися(договор)       | На согласовании                              |                                                                                                    |                   |                                                |                                          |                |          |
|                 | Есембаева Сауле Сериковна                                                                                                    | Декан                              | Школа стоматологии                            | На согласовании                              |                                                                                                    |                   |                                                |                                          |                | -        |

Рисунок 3. Отображение статусов согласования и подписания после заказа услуги

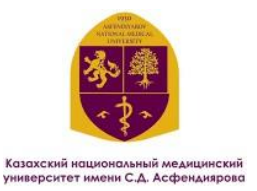

После входа в систему необходимо нажать кнопку «Обновить статус», чтобы отобразить информацию о том, кто согласовал и подписал документ.

| 👻 🔲 Digital Serv | rice Center × +                                      |                                    |                                                                                                    |                                |                          |                   |                                                                                |               | ×    |
|------------------|------------------------------------------------------|------------------------------------|----------------------------------------------------------------------------------------------------|--------------------------------|--------------------------|-------------------|--------------------------------------------------------------------------------|---------------|------|
| <br>             | dsc.kaznmu.kz/sait/obhodn                            | oi.php                             |                                                                                                    |                                |                          | e                 | २ 🛧 🛃 🖨 Окно в реж                                                             | име инкогнито | :    |
| e                | annen an                                             |                                    |                                                                                                    |                                | /                        | Tec               | гов Тест Тестович                                                              |               | ^    |
|                  | Обходной лист №: 1                                   |                                    |                                                                                                    |                                |                          | Обновить статус 🖻 | Внимание!                                                                      |               |      |
|                  | Заявитель : <b>Домдағұлова Қарлығаш Шы</b>           | ныбекқызы                          |                                                                                                    |                                |                          |                   | Перед завершением оформления                                                   |               |      |
|                  | Обходной лист оформляется для завершен               | ния процесса отчисления или выпу   | ска. Пожалуйста, дождитесь подтверждения от п                                                                | всех подразделений. Статусы of | бновляются автоматически | ь.                | обходного листа необходимо<br>передать документы в<br>студенческую канцелярию. |               |      |
|                  | Если один из статусов отображается красн             | ым — это означает, что есть замеча | ания. Зайдите в Примечание, чтобы узнать прич                                                                | ину и внести необходимые дейс  | ствия.                   |                   | Сдать в Студенческую<br>канцелярию распечатанный                               |               |      |
|                  | Дата подачи обходного листа :<br>2025-06-18 11:33:07 |                                    | обходной лист, 1 экземпляр<br>оригинала Транскритта (для<br>отчисляющикся), копико<br>Диплома и проложение к |                                |                          |                   |                                                                                |               |      |
|                  | Согласующие :                                        |                                    | диплому на трех языках (для<br>выпускников).                                                                 |                                |                          |                   |                                                                                |               |      |
|                  | ФИО                                                  | Должность                          | Департамент                                                                                                  | Статус подтверждения           | Дата согласования        | Примечание        | ¶ Корпус №7, кабинет 105.                                                      |               | - 1  |
|                  | Есимбеков Баглан Ержигитович                         | Системный администратор            | Центр цифровых услуг                                                                                         | На согласовании                |                          |                   |                                                                                |               | - 14 |
|                  | Мамирбаева Марина Сулаймановна                       | Заведующий общежитием              | Общежитие-1                                                                                                  | На сегласовании                |                          |                   | Прогресс обходного листа:                                                      |               | 1    |
|                  | Романкулова Нуржамал Султановна                      | Заведующий общежитием              | Общежитие-2                                                                                                  | На согласовании                |                          |                   | Завершено на - 0%                                                              |               | 1    |
|                  | Тойбекова Гулбану Серикбаевна                        | Заведующий общежитием              | Общежитие-3                                                                                                  | На согласовании                |                          |                   |                                                                                |               | - 1  |
|                  | Апбас Нуршат Сауқымбекқызы                           | Заведующий общежитием              | Общежитие-5                                                                                                  | На согласовании                |                          |                   |                                                                                |               | - 1  |
|                  | Апбас Нуршат Сауқымбекқызы                           | Заведующий общежитием              | Общежитие-4                                                                                                  | На согласовании                |                          |                   |                                                                                |               | - 1  |
|                  | Бакибаева Айнур Абдижанаповна                        | Заведующий общежитием              | Общежитие-8                                                                                                  | На согласовании                |                          |                   |                                                                                |               | - 1  |
|                  | Мейрбекова Куляш Раймбековна                         | Руководитель библиотеки            | Научная библиотека                                                                                           | На согласовании                |                          |                   |                                                                                |               |      |
|                  | Кангожина Ажара Бейсеновна                           | Бухгалтер (платник)                | Отдел по работе с обучающимися(договор)                                                                      | На согласовании                |                          |                   |                                                                                |               |      |
|                  | Есембаева Сауле Сериковна                            | Докан                              | Школа стоматологии                                                                                           | На согласовании                |                          |                   |                                                                                |               | -    |

Рисунок 4. Обновление статуса для отображения информации о согласовании и подписях

Если документ был согласован, статус изменится на зелёный с пометкой «Согласовано».

| Digital Ser | vice Center × +                                                                                                    |                                   |                                            |                                 |                          |                   |                                                                                |              |     |
|-------------|----------------------------------------------------------------------------------------------------|-----------------------------------|--------------------------------------------|---------------------------------|--------------------------|-------------------|--------------------------------------------------------------------------------|--------------|-----|
| ← → C G     | dsc.kaznmu.kz/sait/obhodno                                                                                                    | oi.php                            |                                            |                                 |                          | e                 | 🔾 🕁 🛃 Окно в режи                                                              | ме инкогнито | :   |
| 6           | ) munut                                                                                                    |                                   |                                            |                                 |                          | • A Tec           | тов Тест Тестович                                                              |              | •   |
|             | Обходной лист                                                                                                    |                                   |                                            |                                 |                          |                   | Главная / Обходной лист                                                        |              |     |
|             | Обходной лист №: 1                                                                                                    |                                   |                                            |                                 |                          | Обновить статус 🖻 | Внимание!                                                                      |              |     |
|             | Заявитель : Домдағұлова Қарлығаш Шын                                                                                                    | ныбекқызы                         |                                            |                                 |                          |                   | Перед завершением оформления<br>обходного листа необходимо                     |              |     |
|             | Обходной лист оформляется для завершен                                                                                                    | ния процесса отчисления или выпус | :ка. Пожалуйста, дождитесь подтверждения о | т всех подразделений. Статусы о | обновляются автоматическ | и.                | передать документы в<br>студенческую канцелярию.                               |              |     |
|             | Если один из статусов отображается красным — это означает, что есть замечания. Зайдите в Примечание, чтобы узнать причику и внести необходимые действия. |                                   |                                            |                                 |                          |                   | Сдать в Студенческую<br>канцелярию распечатанный<br>обходной лист, 1 эксемпляр |              |     |
|             | Дата подачи обходного листа :<br>202606-18.11-33-07                                                                                                    |                                   |                                            |                                 |                          |                   | оригинала Транскрипта (для<br>отчисляющихся), копию                            |              |     |
|             | Согласующие :                                                                                                    |                                   |                                            |                                 |                          |                   | диплона и приложение к<br>диплону на трех языках (для<br>выпускников).         |              |     |
|             | ФИО                                                                                                    | Должность                         | Департамент                                | Статус подтверждения            | Дата согласования        | Примечание        | ¶ Корпус №7, кабинет 105.                                                      |              |     |
|             | Есимбеков Баглан Ержигитович                                                                                                    | Системный администратор           | Центр цифровых услуг                       | Согласовано                     | 2025-06-18 11:37:10      |                   |                                                                                |              | - 1 |
|             | Мамирбаева Марина Сулаймановна                                                                                                    | Заведующий общежитием             | Общежитие-1                                | На сегласовании                 |                          |                   | Прогресс обходного листа:                                                      |              | - 1 |
|             | Романкулова Нуржамал Султановна                                                                                                    | Заведующий общежитием             | Общежитие-2                                | На согласования                 |                          |                   | Завершено на - 9%<br>💳                                                         |              | - 1 |
|             | Тойбекова Гулбану Серикбаевна                                                                                                    | Заведующий общежитием             | Общежитие-3                                | На согласования                 |                          |                   |                                                                                |              | - 1 |
|             | Апбас Нуршат Сауқымбекқызы                                                                                                    | Заведующий общежитием             | Общежитие-5                                | На согласовании                 |                          |                   |                                                                                |              | Ĩ   |
|             | Апбас Нуршат Сауқымбекқызы                                                                                                    | Заведующий общежитием             | Общежитие-4                                | На согласовании                 |                          |                   |                                                                                |              |     |
|             | Бакибаева Айнур Абдижанаповна                                                                                                    | Заведующий общежитием             | Общежитие-8                                | На согласовании                 |                          |                   |                                                                                |              |     |
|             | Мейрбекова Куляш Раймбековна                                                                                                    | Руководитель библиотеки           | Научная библиотека                         | На согласования                 |                          |                   |                                                                                |              | -   |

Рисунок 5. Пример статуса «Согласовано» в системе

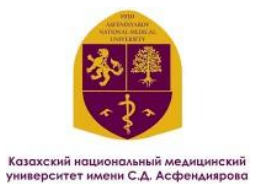

При отклонении заявки статус отображается красным цветом с указанием причины в примечании, которое можно просмотреть, нажав на кнопку «**Посмотреть**».

| V Digital Serv | ice Center × +                                                                                                    |                                  |                                              |                               |                          |            |                                                                                                    |          |  |
|----------------|----------------------------------------------------------------------------------------------------|----------------------------------|----------------------------------------------|-------------------------------|--------------------------|------------|----------------------------------------------------------------------------------------------------|----------|--|
| <br>           | ) 😘 dsc.kaznmu.kz/sait/obhodr                                                                                                    | noi.php                          |                                              |                               |                          |            | 🔍 🛧 🛃 🖨 Окно в режиме инко                                                                                                    | огнито : |  |
| ¢              | and the second second s |                                  |                                              |                               |                          | e д Te     | стов Тест Тестович                                                                                                    | ^        |  |
|                | Обходной лист №: 1                                                                                                    | Обновить статус 🗎                | В Внимание!                                  |                               |                          |            |                                                                                                    |          |  |
|                | Заявитель : Домдағұлова Қарлығаш Шы                                                                                                    | ныбекқызы                        |                                              |                               |                          |            | Перед завершением оформления                                                                                                    |          |  |
|                | Обходной лист оформляется для заверше                                                                                                    | ния процесса отчисления или вы   | туска. Пожалуйста, дождитесь подтверждения   | от всех подразделений. Статус | ы обновляются автоматиче | ски.       | передать документы в<br>студенческую канцелярию.                                                                                               |          |  |
|                | Если один из статусов отображается крас                                                                                                    | ным — это означает, что есть зам | чания. Зайдите в Примечание, чтобы узнать пр | ичину и внести необходимые д  | ействия.                 |            | Сдать в Студенческую<br>канцелярию распечатанный                                                                                               |          |  |
|                | Дата подачи обходного листа :<br>2025-06-18 11:33:07<br>Согласуонцие :                                                                                                    |                                  |                                              |                               |                          |            | обходной ликт, 1 экземплар<br>оритикаль Транскритта (для<br>отчиславощихся), колико<br>Дипловча и приложение к<br>дипловчу на трек изыках (для |          |  |
|                | ФИО                                                                                                    | Должность                        | Департамент                                  | Статус подтверждения          | Дата согласования        | Примечание | ¶ Корпус №7, кабинет 105.                                                                                                    |          |  |
|                | Есимбеков Баглан Ержигитович                                                                                                    | Системный администратор          | Центр цифровых услуг                         | Отклонено с примечаниями      | 2025-06-18 11:40:01      | Посмотреть |                                                                                                    |          |  |
|                | Мамирбаева Марина Сулаймановна                                                                                                    | Заведующий общежитием            | Общежитие-1                                  | На согласования               |                          |            | Прогресс обходного листа:<br>Завершено на - 9%                                                                                                 |          |  |
|                | Романкулова Нуржамал Султановна                                                                                                    | Заведующий общежитием            | Общежитие-2                                  | На сегласовании               |                          |            |                                                                                                    |          |  |
|                | Тойбекова Гулбану Серикбаевна                                                                                                    | Заведующий общежитием            | Общежитие-3                                  | На согласования               |                          |            |                                                                                                    |          |  |
|                | Апбас Нуршат Сауқымбекқызы                                                                                                    | Заведующий общежитием            | Общежитие-5                                  | На согласования               |                          |            |                                                                                                    |          |  |
|                | Албас Нуршат Сауқымбекқызы                                                                                                    | Заведующий общежитием            | Общежитие-4                                  | На согласования               |                          |            |                                                                                                    |          |  |
|                | Бакибаева Айнур Абдижанаповна                                                                                                    | Заведующий общежитием            | Общежитие-8                                  | На сестасования               |                          |            |                                                                                                    |          |  |
|                | Кангожина Ажара Бейсеновна                                                                                                    | Бухгалтер (платник)              | Отдел по работе с обучающимися(договор)      | На согласования               |                          |            |                                                                                                    |          |  |

Рисунок 6. Пример отказа с отображением причины в примечании

После открытия окна с отклонённой услугой отображается примечание с причиной отказа. Пользователь может при необходимости оставить комментарий и нажать кнопку «Отправить комментарий».

| Y Digital Serv | ✓ ■ Digital Service Center × +                       |                                                                                                    |                                                                                 |                                                                                |  |  |  |  |  |
|----------------|------------------------------------------------------|----------------------------------------------------------------------------------------------------|---------------------------------------------------------------------------------|--------------------------------------------------------------------------------|--|--|--|--|--|
| ← → C G        | dsc.kaznmu.kz/sait/obhod                             | noi.php                                                                                                    |                                                                                 | Q 🛧 🛃 🖨 Окно в режиме инкогнито 🚦                                              |  |  |  |  |  |
| ć              | ) anamata                                            |                                                                                                    |                                                                                 | • (A) motor                                                                    |  |  |  |  |  |
|                | Обходной лист №: 1                                   |                                                                                                    | Clines                                                                          | пь статус 🕞 Внимание!                                                          |  |  |  |  |  |
|                | Заявитель : Домдағұлова Қарлығаш Ш                   | ыныбекқызы                                                                                                    |                                                                                 | Перед завершением оформления<br>обходного листа необходимо                     |  |  |  |  |  |
|                | Обходной лист оформляется для заверш                 | Обходной лист оформляется для завершения процесса отчисления или выпуска. Покалуйста, докдитесь подтверидения от всех подразделений. Статусы обновляются автонатически. |                                                                                 |                                                                                |  |  |  |  |  |
|                | Если один из статусов отображается кра               | Едать в Студанческую<br>канцеприне рассечатальный<br>обходной лист, 1 экземпляр                                                                                         |                                                                                 |                                                                                |  |  |  |  |  |
|                | Дата подачи обходного листа :<br>2025-06-18 11:33:07 |                                                                                                    | Вы должны сдать книгу<br>— Есинбеков Баглан Ержигитович - Центр цифровых услуг  | оригинала Транскрипта (для<br>отчисляющихся), копино<br>Диплона и приложение к |  |  |  |  |  |
|                | Согласующие :                                        |                                                                                                    |                                                                                 | диплому на трех изыках (дли<br>выпускников).                                   |  |  |  |  |  |
|                | ФИО                                                  | Должность                                                                                                    | Депа Если хотите продолжить беседу, то напишите в комментарии ласования Примена | ине Корлус №7, кабинет 105.                                                    |  |  |  |  |  |
|                | Есимбеков Баглан Ержигитович                         | Системный администратор                                                                                                    | Цент Комментарий: 1811:40:01 Посмот                                             | реть                                                                           |  |  |  |  |  |
|                | Мамирбаева Марина Сулаймановна                       | Заведующий общежитием                                                                                                    | Обще "                                                                          | Прогресс обходного листа:<br>Завершено на - 9%                                 |  |  |  |  |  |
|                | Романкулова Нуржамал Султановна                      | Заведующий общежитием                                                                                                    | Ofice                                                                           | -                                                                              |  |  |  |  |  |
|                | Тойбекова Гулбану Серикбаевна                        | Заведующий общежитием                                                                                                    | Обще                                                                            |                                                                                |  |  |  |  |  |
|                | Албас Нуршат Сауқымбекқызы                           | Заведующий общежитием                                                                                                    | Общежитие-5 Инсселование                                                        |                                                                                |  |  |  |  |  |
|                | Албас Нуршат Сауқымбекқызы                           | Заведующий общежитием                                                                                                    | Общежитие-4 Пастлаковые                                                         |                                                                                |  |  |  |  |  |
|                | Бакибаева Айнур Абдижанаповна                        | Заведующий общежитием                                                                                                    | Общежитие-8 Из солзассавия                                                      |                                                                                |  |  |  |  |  |
|                | Мейрбекова Куляш Раймбековна                         | Руководитель библиотеки                                                                                                    | Научная библиотеха                                                              |                                                                                |  |  |  |  |  |
|                | Кангожина Ажара Бейсеновна                           | Бухгалтер (платник)                                                                                                    | Отдел по работе с обучающимися(договор) На коласования                          |                                                                                |  |  |  |  |  |

Рисунок 7. Примечание и форма отправки комментария при отклонении заявки

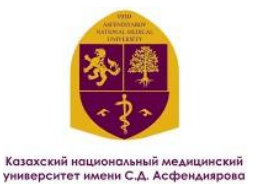

После подписания документа всеми согласующими и подписантами его можно скачать в формате PDF.

| Y Digital Service | Center × +                                           |                                       |                                                |                                              |                     |                   |                                                                                                    |             |
|-------------------|------------------------------------------------------|---------------------------------------|------------------------------------------------|----------------------------------------------|---------------------|-------------------|----------------------------------------------------------------------------------------------------|-------------|
| é → C ଲି          | dsc.kaznmu.kz/sait/obhodr                            | noi.php                               |                                                |                                              |                     |                   | 옥 ☆ 🛃 🖨 Окно в режим                                                                                  | е инкогнито |
| 0=                | 27-12                                                |                                       |                                                |                                              |                     | 🕳 🔿 T             | естов Тест Тестович                                                                                   | ~           |
| c                 | Обходной лист №: 1                                   |                                       |                                                |                                              |                     | Обновить статус 🗵 | Внимание!                                                                                             |             |
| 3                 | аявитель : Домдагулова Қарлығаш Шынь                 | бекқызы                               |                                                |                                              |                     |                   | Перед завершением оформления обходимо                                                                 |             |
|                   | Обходной лист оформляется для завершени              | я процесса отчисления или выпуска. П  | ожалуйста, дождитесь подтверждения от всех по  | дразделений. Статусы обновляю                | тся автоматически.  |                   | передать документы в<br>студениескую канцелярию.                                                      |             |
|                   | Если один из статусов отображается красны            | M — это означает, что есть замечания. | Зайдите в Примечание, чтобы узнать причину и в | нести необходимые действия.                  |                     |                   | Сдать в Студенческую канцелярию<br>распечатанный обходной лист, 1<br>экземплаяр оригинала Транскрипта |             |
| д<br>2            | цата подачи обходного листа :<br>2025-06-18 11:33:07 | Дата завершения :<br>2025-06-18 11:38 | Ссылка на скачивая<br>На казахском             | ине готопого файла:<br>На русском 占 На англи | ыйском              |                   | (для отчисляющихся), копико<br>Диплома и приложение к диплому<br>на трех языках (для выпускников).    |             |
| c                 | согласующие :                                        |                                       |                                                |                                              |                     |                   | 🕈 Корпус №7, кабинет 105.                                                                             |             |
|                   | ΦΝΟ                                                  | Должность                             | Департамент                                    | Статус подтверждения                         | Дата согласования   | Примечание        |                                                                                                    |             |
|                   | Есимбеков Баглан Ержигитович                         | Системный администратор               | Центр цифровых услуг                           | Соглассявано                                 | 2025-06-18 11:41:32 |                   | Прогресс обходного листа:                                                                             |             |
|                   | Мамирбаева Марина Сулаймановна                       | Заведующий общежитием                 | Общежитие-1                                    | Согласовано                                  | 2025-06-18 11:42:09 |                   |                                                                                                    |             |
|                   | Романкулова Нуржамал Султановна                      | Заведующий общежитием                 | Общежитие-2                                    | Согласовано                                  | 2025-06-18 11:42:09 |                   |                                                                                                    |             |
|                   | Тойбекова Гулбану Серикбаевна                        | Заведующий общежитием                 | Общежитие-3                                    | Согласивано                                  | 2025-06-18 11:42:09 |                   |                                                                                                    |             |
|                   | Апбас Нуршат Сауқымбекқызы                           | Заведующий общенитием                 | Общежитие-5                                    | Соглассявано                                 | 2025-06-18 11:42:09 |                   |                                                                                                    |             |
|                   | Апбас Нуршат Сауқымбекқызы                           | Заведующий общежитием                 | Общежитие-4                                    | Соглосовано                                  | 2025-06-18 11:42:09 |                   |                                                                                                    |             |
|                   | Бакибаева Айнур Абдижаналовна                        | Заведующий общежитием                 | Общежитие-8                                    | Сотласовано                                  | 2025-06-18 11:42:09 |                   |                                                                                                    |             |
|                   | Мейрбекова Куляш Раймбековна                         | Руководитель библиотеки               | Научная библиотека                             | Cornecement                                  | 2025-06-18 11:42:09 |                   |                                                                                                    |             |
|                   | Кангожина Ажара Бейсеновна                           | Бухгалтер (платник)                   | Отдел по работе с обучающимися(договор)        | Сотласовано                                  | 2025-06-18 11:42:09 |                   |                                                                                                    | 1           |
|                   | Есенбаева Сауле Сериковна                            | Декан                                 | Школа стоматологии                             | Падалисано                                   | 2025-06-18 11:38:29 |                   |                                                                                                    |             |
|                   | Кожабергенова Лаура                                  | Главный бухгалтер                     | Отдел по работе с обучающимися                 | Согласовано                                  | 2025-06-18 11:42:09 |                   |                                                                                                    | v           |

Рисунок 8. Скачивание подписанного документа в формате PDF